# When you're in your Hotmail address – click on the settings button

|            | Outlook                              |   | ♀ Search                         |                                                                                                    |               | s 🔝 🔅 ? 🔩 🌘                                                                                                    |
|------------|--------------------------------------|---|----------------------------------|----------------------------------------------------------------------------------------------------|---------------|----------------------------------------------------------------------------------------------------|
| =          | New message                          |   | 🗎 Mark all as read 🦻 Undo        |                                                                                                    |               |                                                                                                    |
| $\sim$     | Folders                              |   | ⊘ 🕁 Focused 🖾 Other 👳            |                                                                                                    | $Filter \lor$ | WordPress.com                                                                                                    |
| 4          | Inbox 300                            | ) | Other: New conversations         | QBD Books; City Chic; IKEA Family; Woolworths Rewards; Premier's Active April; V-mail Specials; Strandbags; Funimation; Medisafe Inc.; Nicki@Nicki's Homemade Crafts           | -             | The world is online.                                                                                                    |
| $\bigcirc$ | Junk Email 5                         | 1 | G Google                         | Security alert for your linked Google Account                                                                                                    | 11:36 AM      | Is your business?                                                                                                    |
| Ø          | Drafts                               |   | February                         |                                                                                                    |               | Build your website                                                                                                    |
|            | Sent Items                           |   | Jenny from Migraine Buddy        | Instagram Takeover with the Co-host of Migraine World Summit! Join our Live Q&A Session! Hey there! We're excited to announce an Instagram takeover with Carl Cin              | Fri 9:44 PM   |                                                                                                    |
| <u> </u>   | Deleted Items 219                    | 9 | Jenny from Migraine Buddy        | Don't miss out on the 5th Online Migraine World Summit! Learn first-hand from 32 of the world's top migraine and headache experts Learn first-hand from 32 of the w            | Wed 26/02     |                                                                                                    |
|            | Archive                              |   | Just Be Crafty                   | New Posts from Just Be Crafty for 02/25/2020 Zebra Print Crochet Scarf Pattern By Brittany on Feb 25, 2020 05:00 am The Zebra Print Crochet Scarf pattern is a fun proj        | Wed 26/02     |                                                                                                    |
|            | Notes                                |   | NONI B                           | The Secret is Out   Our Red Tag Sale is Live Up to 70% Off*   Your favourite styles at even better prices. Free shipping on all orders over \$100* View this email in your bro | Tue 25/02     | COUTOIRE<br>LIFESTYLE, FASHION & INTERIOR STYLING.                                                                                                    |
|            | Archived :                           | 5 | Cute As A Button Crochet & Craft | Did You Miss My New Free Crochet Pattern? 🎡 This new crochet pattern has so much texture, I think you will love it! This email contains ad links. View this email in your      | Wed 19/02     |                                                                                                    |
|            | Conversation Hist                    |   | Cute As A Button Crochet & Craft | New Free Crochet Pattern! 🎡 Plus, have you ever done this? This new crochet pattern has so much texture, I think you will love it! This email contains ad links. View this     | Mon 17/02     |                                                                                                    |
|            | Travel Docs                          |   | Queen Fine Foods                 | No-Bake Recipes & WIN a KitchenAid Latest News From Queen Fine Foods View in browser   Forward to a friend Hello bakers, Phew - is it really February already? After           | Fri 14/02     |                                                                                                    |
|            | New folder                           |   | Rivers Outlet                    | Online exclusive   Styles from \$3 Time to shop our BIGGEST EVER SALE! Unsubscribe View Online Men Women Footwear Stores Clearance                                             | Thu 13/02     | Step 4789<br>We der stem stem stem<br>stem stem stem stem stem<br>stem stem stem stem stem<br>stem stem stem stem stem<br>stem stem stem stem stem<br>stem stem stem stem<br>stem stem stem stem<br>stem stem stem stem<br>stem stem stem stem<br>stem stem stem stem<br>stem stem stem stem<br>stem stem stem stem<br>stem stem stem stem<br>stem stem stem stem<br>stem stem stem<br>stem stem stem<br>stem stem stem<br>stem stem stem<br>stem stem stem<br>stem stem stem<br>stem stem<br>stem stem<br>stem stem<br>stem stem<br>stem stem<br>stem stem<br>stem stem<br>stem stem<br>stem stem<br>stem stem<br>stem<br>stem stem<br>stem<br>st |
|            | New Iolder                           |   | Just Be Crafty                   | New Posts from Just Be Crafty for 02/12/2020 Super Sneak Peek At New Projects Coming Soon! By Brittany on Feb 11, 2020 09:59 pm Today's post is a round-up of knit             | Thu 13/02     |                                                                                                    |
| $\sim$     | Groups                               |   | IKEA Family                      | It's the perfect time to refresh your home                                                                                                    | Sat 8/02      |                                                                                                    |
|            | New group                            |   | The Friendly Red Fox             |                                                                                                    | Sat 8/02      |                                                                                                    |
|            |                                      |   | Mary Collins (OZ Panel)          | Catalogue Audit Survey OZ Panel :                                                                                                    | Fri 7/02      |                                                                                                    |
|            |                                      |   | G Google                         | Security alert for your linked Google Account                                                                                                    | Thu 6/02      |                                                                                                    |
| ⊕          | Upgrade to Office                    |   | Mary Collins (OZ Panel)          |                                                                                                    | Tue 4/02      |                                                                                                    |
| *          | 365 with premium<br>Outlook features |   | Mary Collins (OZ Panel)          | Catalogue Panel Reminder Email                                                                                                    | Mon 3/02      |                                                                                                    |
|            | Π e <sup>ρ</sup> ·                   |   | January                          |                                                                                                    |               |                                                                                                    |
|            | <u> </u>                             |   | I ife and Varn                   | Woonelli 52 EREF Patternel So we have had a hurd for 10 dave needlees to sav life has been a blur! I didn't realize when I cent out my email the other day tha 52 EREF Patt    | 30/01/2020    |                                                                                                    |

## Now click on 'View all Outlook settings'

|                  | Outlook                                          |                   | ,∕⊃ Search                       |                                                                                                    |               | S 🗟 🖗 ? 🔩 🌘               |
|------------------|--------------------------------------------------|-------------------|----------------------------------|----------------------------------------------------------------------------------------------------|---------------|---------------------------|
| ≡                | New message                                      | e                 | 🖻 Mark all as read 🤌 Undo        |                                                                                                    |               | Settings ×                |
| $\sim$           | Folders                                          |                   | ⊘ ∐ Focused ⊠ Other (99+)        |                                                                                                    | Filter $\sim$ | Search Outlook settings   |
|                  | Inbox                                            | 300               | Other: New conversations         | QBD Books; City Chic; IKEA Family; Woolworths Rewards; Premier's Active April; V-mail Specials; Strandbags; Funimation; Medisafe Inc.; Nicki@Nicki's Homemade Crafts         | Î             | Theme                     |
| $\bigcirc$       | Junk Email                                       | 51                | G Google                         | Security alert for your linked Google Account                                                                                                    | 11:3 AM       |                           |
| Ø                | Drafts                                           |                   | February                         |                                                                                                    |               |                           |
| $\triangleright$ | Sent Items                                       |                   | Jenny from Migraine Buddy        | Instagram Takeover with the Co-host of Migraine World Summit! Join our Live Q&A Session! Hey there! We're excited to announce an Instagram takeover with Carl C              | Fri 9:44 M    |                           |
| Î                | Deleted Items                                    | 219               | Jenny from Migraine Buddy        | Don't miss out on the 5th Online Migraine World Summit! Learn first-hand from 32 of the world's top migraine and headache experts Learn first-hand from 32 of the            | Wed 26/12     | View all                  |
| =                | Archive                                          |                   | Just Be Crafty                   | New Posts from Just Be Crafty for 02/25/2020 Zebra Print Crochet Scarf Pattern By Brittany on Feb 25, 2020 05:00 am The Zebra Print Crochet Scarf pattern is a fun pr        | Wed 26/0      | Dark mode ①               |
| Ţ                | Notes                                            |                   | NONI B                           | The Secret is Out   Our Red Tag Sale is Live Up to 70% Off*   Your favourite styles at even better prices. Free shipping on all orders over \$100* View this email in your b | Tue 25/02     | Focused Inbox ①           |
|                  | Archived                                         | 3                 | Cute As A Button Crochet & Craft | Did You Miss My New Free Crochet Pattern? 🎲 This new crochet pattern has so much texture, I think you will love it! This email contains ad links. View this email in yo      | Wed 19/02     | Desktop notifications     |
|                  | Conversation                                     | Hist              | Cute As A Button Crochet & Craft | New Free Crochet Pattern! 🎡 Plus, have you ever done this? This new crochet pattern has so much texture, I think you will love it! This email contains ad links. View t      | Mon 17/02     | Display density ①         |
|                  | Special                                          |                   | Queen Fine Foods                 | No-Bake Recipes & WIN a KitchenAid Latest News From Queen Fine Foods View in browser   Forward to a friend Hello bakers, Phew - is it really February already? Aft           | Fri 14/02     |                           |
|                  | Iravel Docs                                      |                   | Rivers Outlet                    | Online exclusive   Styles from \$3 Time to shop our BIGGEST EVER SALE! Unsubscribe View Online Men Women Footwear Stores Clearance                                           | Thu 13/02     |                           |
|                  | New folder                                       |                   | Just Be Crafty                   | New Posts from Just Be Crafty for 02/12/2020 Super Sneak Peek At New Projects Coming Soon! By Brittany on Feb 11, 2020 09:59 pm Today's post is a round-up of k              | Thu 13/02     | Full Medium Compact       |
| $\sim$           | Groups                                           |                   | IKEA Family                      | It's the perfect time to refresh your home                                                                                                    | Sat 8/02      | Newest messages on top    |
|                  | New group                                        |                   | The Friendly Red Fox             |                                                                                                    | Sat 8/02      | Newest messages on bottom |
|                  |                                                  |                   | Mary Collins (OZ Panel)          | Catalogue Audit Survey OZ Panel :                                                                                                    | Fri 7/02      | Off                       |
|                  |                                                  |                   | G Google                         | Security alert for your linked Google Account                                                                                                    | Thu 6/02      | Reading pane              |
| Æ                |                                                  |                   | Mary Collins (OZ Panel)          | Catalogue Panel Reminder Email                                                                                                    | Tue 4/02      | Show on the right         |
| W                | Upgrade to Of<br>365 with prem<br>Outlook featur | tice<br>ium<br>es | Mary Collins (OZ Panel)          | Catalogue Panel Reminder Email                                                                                                    | Mon 3/02      | View all Outlook settings |
|                  |                                                  |                   | January                          |                                                                                                    |               |                           |
| <u> </u>         |                                                  |                   |                                  |                                                                                                    |               |                           |

#### When this window pops up – select 'Rules'

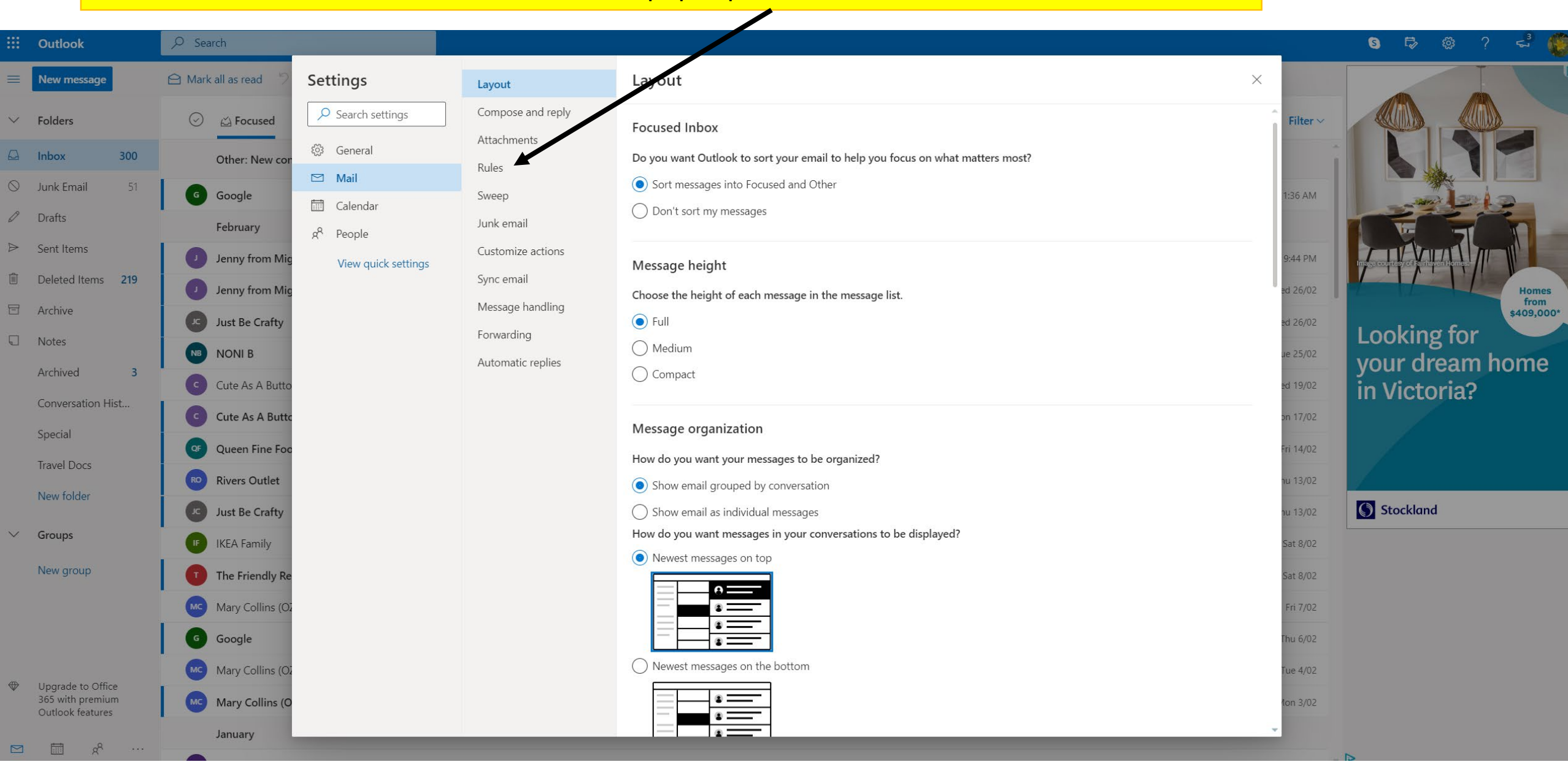

#### Now click on 'Add new rule'

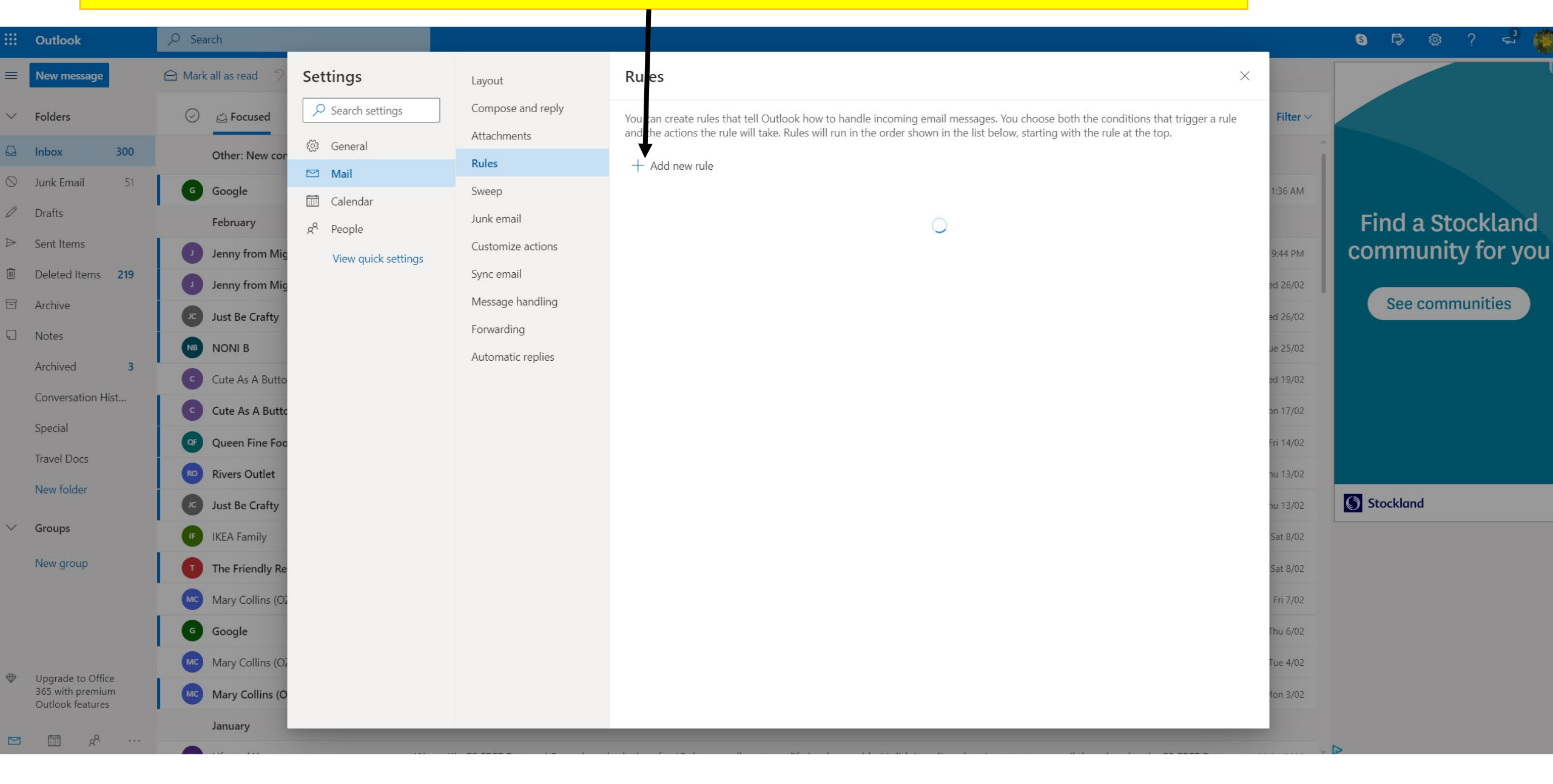

#### Label the first box BHCS Emails

### Select 'Sender address includes' and add @bhcs.vic.edu.au

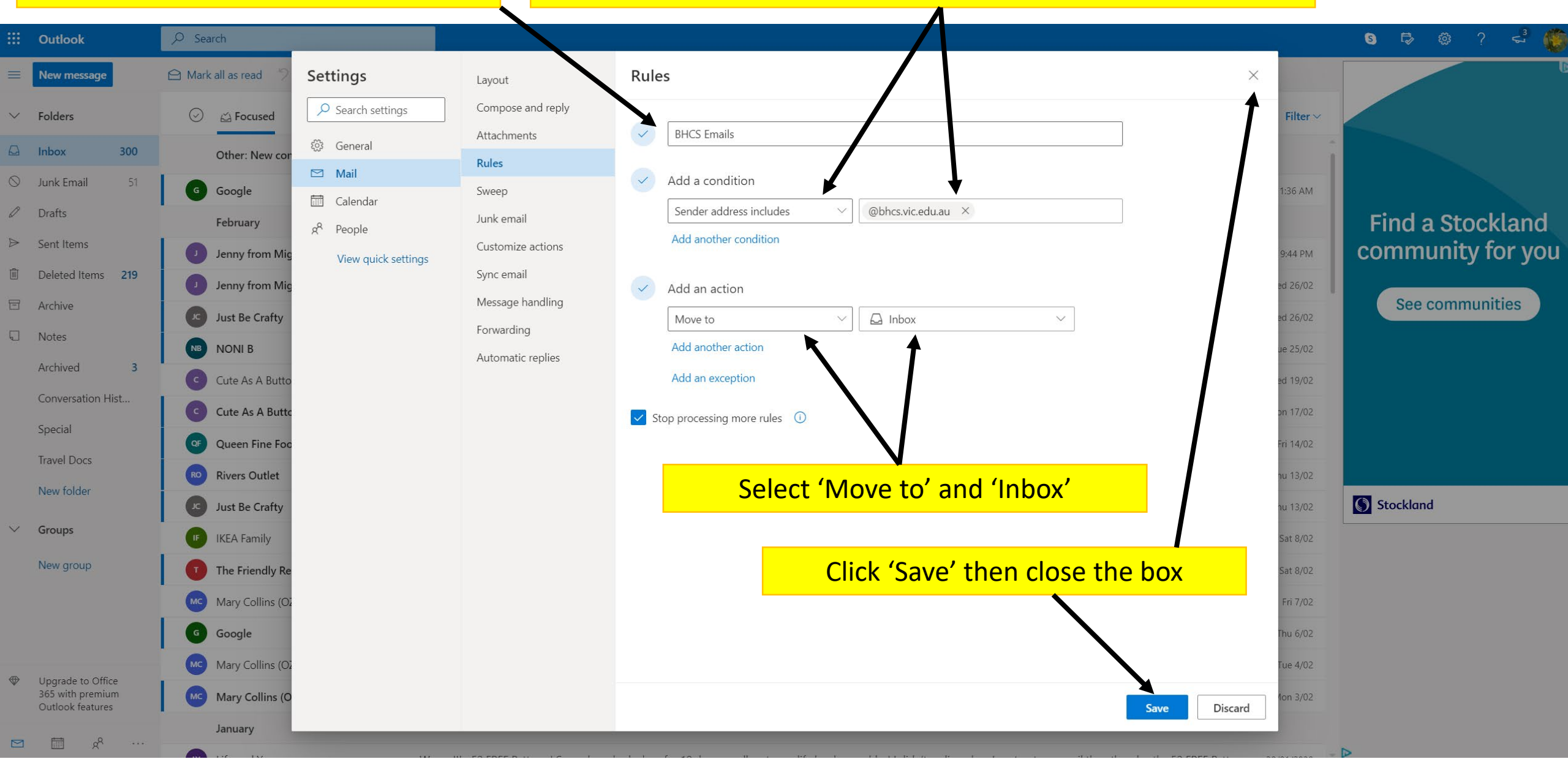